# Глава 4. Создание и размещение сайтов

Рассмотрим достаточно актуальные вопросы подготовки и размещения собственных страниц в Интернете. Выделим два подхода:

- *традиционный*, предполагающий самостоятельное создание и оформление web-страниц, получение доменного имени, выбор хостинг-провайдера и перенос своих web-страниц на его web-сервер;
- упрощенный, когда сайт создается, оформляется и размещается с помощью простых инструментов онлайн-сервиса. Но и в этом случае текстовое содержание и графический материал должен быть подготовлен пользователем заранее;
- локальный, когда web-сайт организуется и предоставляется внешним пользователям с "клиентского" компьютера с помощью браузера Opera Unite (см. Онлайн-сервисы офисного назначения и коллективной работы).

#### Традиционный способ создания сайта

Для создания собственного сайта необходимо а) подготовить страницы сайта б) перенести их в Интернет для всеобщего доступа. Традиционная последовательность получения собственного сайта в Интернете следующая:

- 1. Продумать структуру и подготовить страницы сайта с помощью доступного Вам HTMLредактора, например, Microsoft FrontPage, Dreamweaver, HotDog, HotMetal, Web Development Studio, MibEditor и т.д.
- 2. Зарегистрировать доменное имя и выбрать хостинг место, где будут размещаться страницы Вашего сайта. На хостинге предоставляются различные сервисы типа дисковое пространство для файлов сайта, доступ по FTP протоколу для закачки файлов на сервер хостинга, почта, доступ к базам данных, средства написания скриптов и т.д. Здесь возможны варианты:
  - самостоятельная регистрация доменного имени (например, drug.ru) в Региональном Сетевом Информационном Центре RU-CENTER (<u>www.nic.ru</u>) 15\$ + 15\$ ежегодный платеж, а также выбор платного хостинг-провайдера, например, РБК-хостинг (<u>www.hc.ru</u>) 3-10\$ в год в зависимости от тарифа. Все хостинг-провайдеры предоставляют услуги регистрации доменного имени и его сопровождения;
  - выбор бесплатного хостинг-провайдера, например, narod.ru, hut.ru, fatal.ru nm.ru и т.д. Обычно предоставляется доменное имя третьего уровня вида, например, *ваш\_домен.narod.ru*. Так, если Вы выбрали имя домена drug, то адрес Вашего сайта в Интернете будет www.drug.narod.ru.
- **3.** Мы выберем бесплатный хостинг <u>www.narod.ru</u>. В любом случае Вам потребуется зарегистрироваться на нем (получить логин и пароль), изучить возможности и инструменты выбранного хостинга.
- **4.** Перенести все файлы своего сайта со своего компьютера на web-сервер хостинга <u>www.narod.ru</u>. Существует как минимум три способа переноса файлов:
  - с помощью средств сайта <u>www.narod.ru;</u>
  - с помощью программ FTP-обмена файлами типа CuteFTP и т.д.;
  - с помощью программы Internet Explorer или Проводник посредством прямого доступа к FTPсерверу хостинга narod.ru – в адресной строке следует набрать следует набрать <u>ftp://ftp.narod.ru</u> и на запрос ввести имя и пароль. Можно набрать строку с именем и паролем так: <u>ftp://drug:мой\_naponb@ftp.narod.ru</u>, где drug это имя, а *мой\_naponь* это пароль.

При переносе файлов последним способом, откроется папка для размещения страниц сайта – туда следует перетащить (скопировать) файлы со своего компьютера.

**5.** Проверить работу сайта <u>www.drug.narod.ru</u>. При необходимости исправить файлы на своем компьютере и заменить файлы на хостинге.

*www.narod.ru*, *www.hc.ru*), не требующие специальных знаний. В состав конструкторы входят: а) мастер создания сайта; б) коллекция профессиональных дизайнов; в) редактор сайта; г) множество заготовок разделов.

#### Работа в НТМL-редакторе

Подготовка страниц сайта выполняется с помощью HTML-редакторов. В них для кодирования страниц используется язык HTML (HyperText Markup Language) и гиперссылки. Каждый объект на странице, на который указывает ссылка, должен существовать и быть доступным. Поэтому на webсервер хостинг-провайдера должны быть перенесены как подготовленные страницы, так и все другие объекты (файлы рисунков, документов), на которые есть гиперссылки.

Работа в HTML-редакторе напоминает работу в текстовом редакторе Word. Стандартно HTMLредакторы имеет три режима просмотра страницы:

- графический режим редактирования Normal или Desing в нем выполняется вся работа по созданию страниц, файлов сайта;
- текстовый режим редактирования в коде **HTML** в нем выполняется тонкая настройка страниц сайта, текст помечен тегами языка HTML;
- режим предварительного просмотра страниц Preview как в браузере.

Основные возможности HTML-редактора следующие:

- форматирование текста и работа с таблицами;
- вставка гиперссылок на текст, на рисунки;
- вставка скриптов подпрограмм на языках VBscript, JavaScript, PHP и т.д.;
- вставка рисунков и т.д.

При подготовке рисунков следует делать их размер минимальным – 5-25 Кбайт – для быстрой загрузки страниц сайта при просмотре в Интернет. Для сохранения рисунков с уменьшенным размером удобно пользоваться программой *Picture Manager*, входящей в Microsoft Office, а в ней использовать опцию *Изменить рисунки* → *Изменение размера для Web*.

В качестве примера используем HTML-редактор *FrontPage*, который входит в состав Microsoft Office Professional. Он позволяет подготавливать как отдельные страницы сайты, так формировать сайты со сложной структурой взаимосвязей страниц. Здесь в примере было подготовлено 3 файла простого сайта: *index.html* – главная страница сайта, *logo.jpg* – рисунок, выводимый на главную страницу, *next.html* – страница, на которую есть ссылка с главной страницы.

На рис. 43-44 показана первая страница index.html в окне HTML-редактора FrontPage в режимах **Normal** и **HTML**. В режиме **Normal**, используя привычные возможности редактирования, вводятся тексты, вставляются рисунки, устанавливаются гиперссылки.

В режиме HTML страница показана с разметкой HTML тегов – рис. 44:

Между тегами <HEAD> и </HEAD> вводится управляющая meta-информация по кешированию страницы, кодировке страницы по умолчанию (Windows-1251), ключевые слова, автор и т.д. Между тегами <body> </body> заключена отображаемая на экране информация. Вот краткие пояснения:

| <body bgcolor="#FFFFCC"></body>  | начало тела страницы, задается цвет |
|----------------------------------|-------------------------------------|
|                                  | фона - светло-желтый                |
| <font color="#FF0000"></font>    | задается цвет последующего текста - |
|                                  | красный                             |
| <b></b>                          | означает Bold - жирно               |
|                                  | закрывающие теги, должны            |
|                                  | соответствовать открывающим         |
| <img border="0" src="logo.jpg"/> | тег вставки рисунка, указывается    |

|                                                              | ссылка на файл .jpg                                  |
|--------------------------------------------------------------|------------------------------------------------------|
|                                                              | тег перевода на следующую строку                     |
| <a href="http://www.rudn.ru"></a>                            | гиперссылка на внешний адрес<br>www.rund.ru          |
| Ссылка на сайт РУДН а                                        | текст гиперссылки и закрывающий тег                  |
| <a href="next.html">Ссылка на следующую страницу</a>         | тег гиперссылки на страницу next.html                |
| <a href="mailto:drug@narod.ru"><br/><b>drug@narod.ru</b></a> | гиперссылка на адрес электронной почты drug@narod.ru |
| <html> </html>                                               | эти теги открывают и закрывают<br>страницу           |

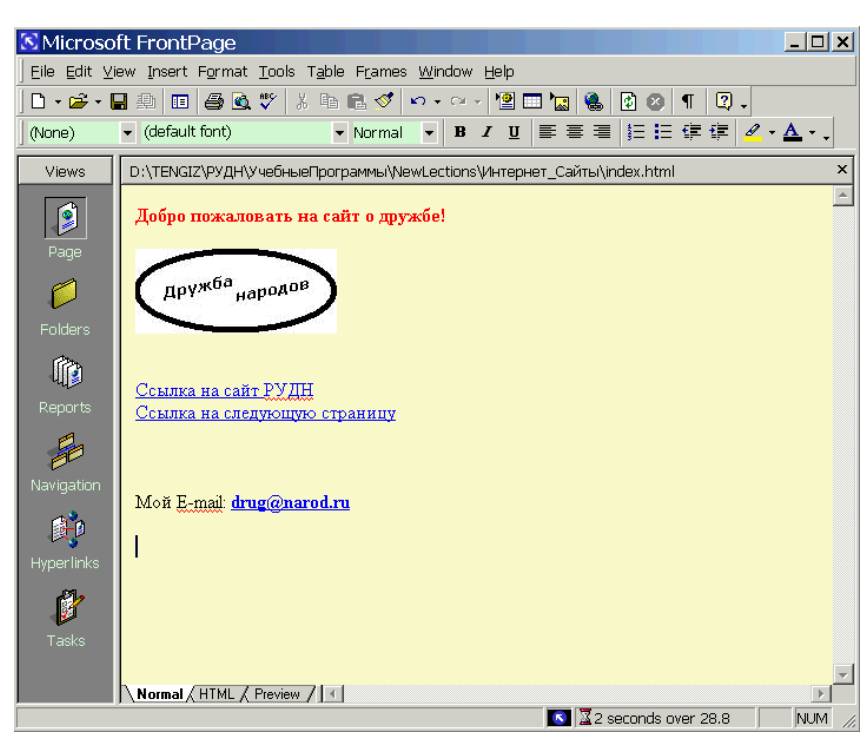

Рис. 43

| 🔀 Microso           | ft FrontPage                                                                                                    | _ 🗆 🗙    |
|---------------------|----------------------------------------------------------------------------------------------------|----------|
| <u>Eile E</u> dit ⊻ | iew Insert F <u>o</u> rmat <u>T</u> ools T <u>a</u> ble F <u>r</u> ames <u>W</u> indow <u>H</u> elp                                                                                                    |          |
| ] D • 😅 • I         |                                                                                                    |          |
|                     | ▼ ▼ B I U E E E E E E E E E E E                                                                                                    | <u>A</u> |
| Views               | D:\TENGIZ\РУДН\УчебныеПрограммы\NewLections\Интернет_Cайты\index.html                                                                                                    | ×        |
| Page                | HTML PUBLIC "-//W3C//DTD HTML 4.0 Transitional//EN"<br><html><br/><head><br/><title>Cair mmg movsei drug.ru</title></head></html>                                                                                                    |          |
| Folders             | <pre><meta content="no-cache" http-equiv="pragma"/></pre>                                                                                                    |          |
| Reports             | <pre><meta content="Caйr о прукбе народов" name="title"/><br/><meta content="Caйr Фиостудент И.О." name="Description"/><br/><meta content="Друг, Дружба, Народа" name="Keywords"/><br/><meta content="Друг, Дружба, Народа" name="Keywords"/><br/><meta content="Фиостудент И.О., drug@narod.ru" name="Author"/><br/></pre>                                                                                                    |          |
| Navigation          | <body bgcolor="#FFFFCC"><font color="#FFF0000"><b>Добро пожаловать на сайт о дружбе!</b></font></body>                                                                                                    |          |
| <b>R</b>            | <pre><ing border="0" src="logo.jpg"> <br/> <br/> <br/> <br/> <br/> <br/> <br/> <br/> <br/> <br/> <br/> <br/> <br/> <br/> <br/> <br/> <br/> <br/> <br/> <br/> <br/> <br/> <br/> <br/> <br/> <br/> <br/> <br/> <br> <br> <br> <br> <br> <br> <br> <br/> <br/> &lt;</br></br></br></br></br></br></br></ing></pre> |          |
| Hyperlinks          | bro has for the set of the set of                                        |          |
| <b>U</b><br>Tasks   | <pre><br/> <br/> <br/> <br/> <br> <br/> <br/> &lt;</br></pre>                           |          |
|                     |                                                                                                    |          |
|                     | Normal ATML / Preview /                                                                                                    | Þ        |
| Line 27, Colun      | nn 1 💽 🖾 2 seconds over 28.8                                                                                                    | NUM //   |

Рис. 44

Профессиональное создание сайтов предполагает владение соответствующим HTMLредактором (например, Macromedia Dreamweaver), знание языка разметки HTML и структуры документа HTML, каскадных таблиц стилей CSS, позволяющих отделить дизайн сайта от его содержания, языка программирования скриптов на стороне клиента JavaScript, а если требуется работать с базами данных на web-сервере, то, как минимум, языка программирования PHP и базы данных MySQL.

#### Упрощенный способ создания сайта

При создании собственного сайта с помощью онлайн-сервиса Вам будет выделен поддомен (имя сайта указывает пользователь) и страницы сайта сразу будут размещены на web-сервере сервиса. Знания HTML не требуется, но в любом случае, необходимо освоить простые инструменты оформления, настройки и управления сайтом.

Рассмотрим онлайн-сервис *Google Сайты*. В первую очередь необходимо иметь аккаунт (один на все сервисы Google). Заведите себе почтовый ящик на *Google Gmail* (<u>www.google.ru</u>), он и будет Вашим аккаунтом (логин и пароль).

Первым делом заходим со своим аккаунтом прямо на *Google Caйmы* (sites.google.com или через www.google.ru) и создаем пустой сайт. Для этого в окне "Coздать новый сайт" вводим русское название сайта, английское название сайта для URL <u>http://sites.google.com/site/</u>, вводим контрольный код и жмем кнопку "Coздать сайт". Здесь в качестве названия сайта для URL выбрано слово **gpekan**. Это значит, что полный адрес (местоположение) сайта будет http://sites.google.com/site/gpekan.

После таких нехитрых действий мы получим пустой сайт с одной главной страницей – рис. 45:

| <u>Gmail Календарь Доку</u>                                   | <u>менты Фотографии Reader Сайты Веб ещё</u> | gpekan@gmail.com   | <u>Мои сайты</u>   <u>Справка</u>   <u>Вый</u> | ти ^     |
|---------------------------------------------------------------|----------------------------------------------|--------------------|------------------------------------------------|----------|
| Google Сайты Г.                                               | павная страница                              | 🛉 Создать страницу | 🥖 Редактировать страницу                       |          |
| Обновлено 4 мин. назад                                        |                                              |                    | Дополнительные действия 🕶                      | <u> </u> |
| gpekan                                                        |                                              |                    | Поиск по сайт                                  | у        |
| Главная страница<br>Карта сайта<br>Последние действия         | Главная страница                             |                    |                                                |          |
| <u>Главная страница</u><br>Автор: Пекан Ли<br>Просмотреть все |                                              |                    |                                                |          |
| Изменить боковую панель                                       |                                              |                    |                                                | 100      |
|                                                               | Приложения (0)                               |                    |                                                |          |
|                                                               | 🗉 Комментарии (0)                            |                    |                                                |          |
|                                                               |                                              | 🍚 Интернет         | <b>100%</b>                                    | •        |

Рис. 45

Страницы сайта состоят из нескольких областей:

- заголовка, куда можно поместить логотип сайта;
- боковой панели слева, где будет отображаться панель навигации (ссылки на страницы);
- нижнего колонтитула для отображения ссылок сайта;
- содержания сайта, где показана Главная страница.

Просмотрите области страницы, нажав на надпись <u>Изменить боковую панель</u>. Здесь Вы можете изменить оформление сайта. Но ограничимся лишь размещением логотипа на заголовке сайта – щелкните по надписи <u>изменить логотип</u> и вставьте логотип. После прикрепления файла логотипа жмем кн. "Сохранить изменения" и надпись <u>Вернуться на сайт</u>.

Обратим внимание, что на рис. 45 справа присутствуют кнопки:

• Создать страницу – создает новую пустую страницу;

- Редактировать страницу режим изменения уже существующей страницы;
- Дополнительные действия позволяет изменить настройки, удалять страницы, управлять сайтом.

| Google Сайты Гл                                                                                  | тавная страница об                                                                                                    | новлено                                                                                                    | 🛉 Создать страницу                                                                                                    | Редактировать страницу<br>Дополнительные действия • |
|--------------------------------------------------------------------------------------------------|----------------------------------------------------------------------------------------------------|----------------------------------------------------------------------------------------------------|----------------------------------------------------------------------------------------------------|-----------------------------------------------------|
| ПИНАП - раздвигаем гр                                                                            | аницы торговли 😽                                                                                                    | gpekan                                                                                                    |                                                                                                    | Поиск по сайту                                      |
| мнал                                                                                             | Пинап                                                                                                    | Логоти                                                                                                    | п заголовка<br>Содержание Глави                                                                                                    | юй страницы                                         |
| Карта сайта<br>Лоследние действия<br>ПИНАП<br>изменено пользователем<br>ПИНАП<br>Автор: Пекан Ли | Зачатки этого не совсе<br>европейской гравюре. П<br>использовано в "реклам<br>культуры ріп-цр лежат в<br>жанр появился в Америи<br>первой половине XX в.,<br>искусству. Единственны                               | ем обычного жанра массовой<br>lepвый плакат-гравюра, где о<br>нных целях", датируется 1491<br>традиции европейской иллю.<br>ке. Большинство американце<br>е имели возможности посещ<br>и доступным видом искусства | культуры можно увидеть в<br>культуры можно увидеть в<br>годом. И несмотря на то что корни<br>страции, ріп-ир как самостоятельне<br>в, живших в последней четверти XIX<br>ать музей и покупать книги по<br>была <i>шляюстрация</i> . На протяжени<br>и ма иблаче окатале има само | и                                                   |
|                                                                                                  | беззаботной улыбкой не                                                                                                    | астиражированные красот<br>взависимо от "сложности" и п<br>ие - оно не обешало зрителю и                                                                                                    | ки улысались зрителю широкой<br>икантности стуации. Это было<br>ничего конкретного, но все-таки                                                                                                    |                                                     |
| <u>Просмотреть все</u><br>Изменить боковую панель                                                | своеобразное щекотани                                                                                                    | азировать                                                                                                    | 6 11                                                                                                    | and the second                                      |
| <u>Просмотреть все</u><br>Изменить боковую панель                                                | своеобразное щекотани<br>приглашало его пофанта<br>Лидирующие рекламн<br>рекламных компаний, ки<br>моментом в культуре ріг<br>вешалась на стену. Карт<br>контуру и крепили на сте                                 | азировать.<br>ые агенства и компании части<br>оторые продолжались иногда-<br>ичку вставляли в раму или вы<br>вну.                                                                                                  | о использовали pin-up для своих<br>по нескольку сезонов. Решающим<br>ка в середине журнала вынималась<br>резали изображение красотки по                                                                                                    | я                                                   |
| <u>I поосмотреть все</u><br>1зменить боковую панель                                              | своеобразное щекотани<br>приглашало его пофанта.<br>Лидирующие рекламн<br>рекламных компаний, к<br>моментом в культуре ріг<br>вешалась на стену. Карт<br>контуру и крепили на сте<br>Читайте также на <u>ууу</u>  | азировать.<br>ые агенства и компании часто<br>эторые продолжались иногда<br>- ирс стали постеры. Эта встав<br>инку вставляли в раму или вы<br>эну.<br>" <u>w.pinup.ru</u>                                          | о использовали pin-up для своих<br>по нескольку сезонов. Решающим<br>ка в середине журнала вынималася<br>резали изображение красотки по                                                                                                    | м                                                   |
| <u>I посмотреть все</u><br>1 <u>зменить боковую панель</u>                                       | севеобразное щекотани<br>приглашало его пофанта.<br>Лидирующие рекламн<br>рекламных компаний, ки<br>моментом в культуре ріг<br>вешалась на стену. Карт<br>контуру и крепили на сте<br>Читайте также на <u>www</u> | азировать.<br>ые агенства и компании части<br>оторые продолжались иногда<br>п-ир стали постеры. Эта встав<br>инку вставляли в раму или вы<br>ану.<br>муріпир.ru<br>Приложить файл:                                 | о использовали ріп-ир для своих<br>по нескольку сезонов. Решающим<br>ка в середине журнала вынималася<br>резали изображение красотки по<br>Обзор)                                                                                                    | ы                                                   |

Рис. 46

Далее перейдем на редактирование Главной страницы (кн. Редактировать страницу). Вверху окна появится меню и панель инструментов для редактирования ее содержания:

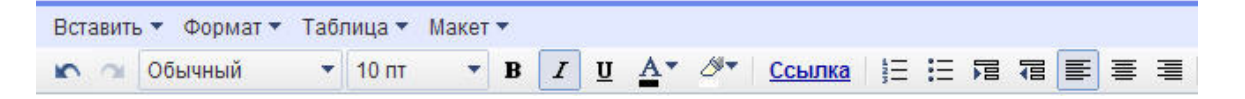

Можно вставлять рисунки, таблицы, объекты различных форматов, прикреплять файлы, писать комментарии. После сохранения изменений, в нашем случае, страница примет вид, как на рис. 46.

Далее создадим новую пустую страницу (кн. Создать страницу), присвоим ей название Лучшие пинапы и выберем шаблон Картотека. Добавим два файла рисунка .jpg и в режиме редактирования введем некоторый текст.

Аналогичным образом можно создать страницы различного назначения, используя другие предлагаемые шаблоны – попробуйте. Предлагаются шаблоны типа обычная web-страница, информационная панель для размещения отдельных функциональных блоков (гаджетов), объявления для размещения сообщений, файловый менеджер для организации обмена файлами, список для формирования и отслеживания различных списков.

Следующая задача – настройка панели навигации - жмем на надпись Изменить боковую панель (рис. 46) – получим окно рис.47.

Надпись Навигация-изменить позволяет добавить в боковое меню ссылки на все страницы добавьте. Надпись Последние действия-изменить позволяет изменить или удалить показ последних изменений с сайтом. В окончательном варианте этот раздел удаляют - удалите. Кн. Добавить элемент бокового меню добавляет новые разделы в боковое меню. Не забывайте "Сохранить изменения".

На последнем шаге следует уведомить пользователей о создании нового сайта. По кн. Дополнительные действия – Сделать сайт общедоступным откроется следующее окно рис. 48.

Здесь вводятся почтовые адреса для приглашений пользователей (в разном качестве). По кн. *Пригласить этих пользователей* почта рассылается. Каждый адресат получит сообщение со ссылкой на новый сайт, приведенное далее:

| Настройка оформления сайта<br>На этой странице можно изменить офор<br>добавить и расположить элементы боко           | омление сайта, в том ч<br>овой панели. | исле указать высоту и ширину комлонентов, а также                |
|----------------------------------------------------------------------------------------------------|----------------------------------------|------------------------------------------------------------------|
| Изменить оформление сайта                                                                                            |                                        |                                                                  |
| Заголовок<br>Высота: Использовать размер логоти                                                                      | ипа <u>(изменить логотип</u>           | )                                                                |
| Боковая панель<br>Ширина: 150 пикс.<br>Навигация<br>изменить удалить                                                 | Содержание стран<br>Эта область зарезе | ицы<br>рвирована под содержание сайта                            |
| Последние действия<br>изменить удалить<br>Добавить элемент на боковую<br>панель                                      |                                        |                                                                  |
| Сохранить изменения   Предваритель                                                                                   | ный просмотр   Отме<br>Рис. 47<br>айт: | на<br>Этот сайт в настоящее время используется                   |
| ) как владельцев () как соавторов<br>george@kosta.ru, cio@kosta.                                                     | 💿 как читателей<br>ru                  | совместно.<br>Владельцы (1)<br>gpekan@gmail.com - <u>Удалить</u> |
| дреса электронной почты должны быть р<br>ыбрать из адресной книги                                                    | азделены запятыми                      | Соавторы (0)<br>Читатели (0)                                     |
| Пригласить этих пользова                                                                                             | ателей                                 |                                                                  |
| ополнительные разрешения<br>Этот сайт может просматривать к<br>бщедоступным)                                         | го угодно (сделать                     |                                                                  |
| отите предоставить доступ своим ко<br>омпании могут управлять несколькими с<br>беспечивая их безопасность. Подробнее | оллега <mark>м?</mark><br>зайтами,     |                                                                  |

Рис. 48

Я приглашаю вас для совместного использования сайта Google: gpekan

https://www.google.com/accounts/NewAccount?followup=https%3A%2F%2Fsites.google.com%2Fsite%2Fgpekan&service =jotspot&regemail=cio%40kosta.ru

После создания аккаунта и получения подтверждающего электронного сообщения посетите свой сайт по адресу <a href="https://sites.google.com/site/gpekan/">https://sites.google.com/site/gpekan/</a>

Новый сайт на Google

Сайты Google – это веб-сайты, на которых пользователи могут просматривать, совместно использовать и редактировать информацию. Для получения дополнительной информации посетите страницу <u>http://sites.google.com/</u>

Итак, учебный сайт <u>https://sites.google.com/site/gpekan/</u> готов. Вы можете совершенствовать этот и создавать новые сайты. Рекомендуем просмотреть образцы сайтов, на которые можно перейти по ссылке <u>Подробнее</u> со страницы <u>sites.google.com</u>.

## Приложения

#### Контрольные задания

#### Функции СЧЕТЕСЛИ() и СУММЕСЛИ()

Исходные данные для контрольного задания сведены в таблицу – данные о заказах трех клиентов:

|    | А           | В            |
|----|-------------|--------------|
| 1  | Клиент      | Сумма заказа |
| 2  | Фирма Люкс  | 46880        |
| 3  | Фирма Салют | 49224        |
| 4  | Фирма Марс  | 52740        |
| 5  | Фирма Салют | 58600        |
| 6  | Фирма Марс  | 61530        |
| 7  | Фирма Люкс  | 50982        |
| 8  | Фирма Салют | 47173        |
| 9  | Фирма Марс  | 46880        |
| 10 | Фирма Салют | 39555        |
| 11 | Фирма Марс  | 29300        |
| 12 | Фирма Салют | 19338        |
| 13 | Фирма Марс  | 14064        |
| 14 | Фирма Люкс  | 7618         |
| 15 | Фирма Салют | 4102         |
| 16 | Фирма Салют | 4395         |
| 17 | Фирма Люкс  | 1875         |
| 18 | Фирма Люкс  | 1992         |
| 19 | Фирма Люкс  | 1054         |
| 20 | Фирма Марс  | 1113         |
| 21 | Фирма Марс  | 5860         |

Требуется:

- посчитать количество заказов от каждой фирмы, используя статистическую функцию СЧЕТЕСЛИ();
- посчитать суммы заказов по каждой фирме, используя математическую функцию СУММЕСЛИ().

Результат должен выглядеть так:

| Клиент      | Кол-во заказов | Сумма заказов |  |  |
|-------------|----------------|---------------|--|--|
| Фирма Люкс  | 6              | 110401        |  |  |
| Фирма Салют | 7              | 222387        |  |  |
| Фирма Марс  | 7              | 211487        |  |  |

Подсказка – сумма заказов по фирме *Люкс* подсчитывается по формуле =СУММЕСЛИ(А2:A21;"\*Люкс\*";B2:B21). Функция СУММЕСЛИ() выбирает в диапазоне A2-A21 строки, содержащие подстроку "\*Люкс\*", затем суммирует выбранные строки по колонке B2-B21.

Задачу подсчета сумм заказов также решить с помощью фильтров: отобразить данные по каждой фирме и показать суммы заказов (обороты).

#### Структура документа СКЛАД-ПРАЙС-ПРОДАЖИ

Исходными данными для контрольного задания являются складской список и прайс-лист (рис. 16 и 18) из раздела *Структура документа – группировка данных*, а также данные о количестве проданного товара оптом и в розницу (рис. 49).

Требуется рассчитать суммы продаж по каждому товару и по каждой колонке (оптом, в розницу, итого). Рассчитать суммы прибыли и % наценки по каждой строке. По колонке J найти сумму минимальной прибыли.

Итоговый вид рассчитанного листа ПРОДАЖИ приведен на рис. 50.

| 12 | U. | Α  | В              | С     | D            | E         | F           | G   | Н           | 1 | J                    |  |
|----|----|----|----------------|-------|--------------|-----------|-------------|-----|-------------|---|----------------------|--|
|    | 1  |    | Фирма "Мастак  |       |              |           |             |     |             |   |                      |  |
|    | 2  |    | Продая         | си за | 24-авг-2009  |           |             |     |             |   |                      |  |
|    | з  | Ng | Название       | Оптом |              | В розницу |             | 10  | Итого       |   | Прибыль<br>(наценка) |  |
|    | 4  |    | ·              | Кол   | Сумма (руб)  | Кол       | Сумма (руб) | Кол | Сумма (руб) | % | Сумма (руб)          |  |
| E  | 5  |    | Телевизоры     |       |              |           |             |     |             |   |                      |  |
| •  | 6  | 1  | TV Sony        | 1     | 8            | 2         |             | 10  |             |   |                      |  |
|    | 7  | 2  | TV Philips     | 5     | ·            | 5         |             | 8   |             |   |                      |  |
| •  | 8  | 3  | TV Sharp       | 3     | -            | 2         |             | 1   |             |   |                      |  |
| ·  | 9  | 4  | TV Рγбин       | 7     |              | 1         |             |     |             |   |                      |  |
| Ē  | 10 |    | Видео&Аудио и  | быт   | овая техника | a         |             | Ĵ.  |             |   |                      |  |
| •  | 11 | 5  | Мясорубка      | 2     |              | 4         |             |     |             |   |                      |  |
| 12 | 12 | 6  | Чайник         | 4     |              | 5         |             | 2   |             |   |                      |  |
|    | 13 | 7  | Видеокамера    | 1     |              | 3         |             | -   |             |   |                      |  |
| •  | 14 | 8  | Холодильник    | 3     |              | 4         |             |     |             |   |                      |  |
| •  | 15 | 9  | Плейер         | 0     | 6            | 11        |             | 3   |             |   |                      |  |
|    | 16 | 10 | Фотоаппарат    | 0     |              | 12        |             | 8   |             |   |                      |  |
| •  | 17 | 11 | Автомагнитола  | 4     |              | 9         |             | 1   |             |   |                      |  |
| •  | 18 | 12 | Видеомгнитофон | 1     |              | 5         |             |     |             |   |                      |  |
| Ē  | 19 |    | Расходные мат  | ериа  | лы           |           |             |     |             |   |                      |  |
|    | 20 | 13 | Компакт-диск   | 400   |              | 100       |             | 2   |             |   |                      |  |
| 1  | 21 | 14 | Клавиатура     | 70    |              | 30        |             |     |             |   |                      |  |
|    | 22 | 15 | Сетевой фильтр | 1000  |              | 200       |             |     |             |   |                      |  |
| -  | 23 | 1  | Иτοго:         |       |              |           |             |     | са —с 2     |   |                      |  |

Рис. 49

| 2 | ļ,            | Α  | В              | C     | D           | E         | F           | G     | Н           |                      | J          |
|---|---------------|----|----------------|-------|-------------|-----------|-------------|-------|-------------|----------------------|------------|
|   | 1             |    | Фирма "Мастак" |       |             |           |             |       | -           |                      |            |
|   | 2             |    | Продаж         | ки за | 24-авг-2009 |           |             |       |             |                      |            |
|   | 3 No Название |    | Название       | Оптом |             | В розницу |             | Итого |             | Прибыль<br>(наценка) |            |
|   | 4             |    |                | Кол   | Сумма (руб) | Кол       | Сумма (руб) | Кол   | Сумма (руб) | %                    | Сумма (руб |
| K | 5             |    | Телевизоры     |       |             |           |             |       |             |                      |            |
| • | 6             | 1  | TV Sony        | 1     | 13 230,00   | 2         | 30 429,00   | 3     | 43 659,00   | 32,0%                | 10 584,00  |
| • | 7             | 2  | TV Philips     | 5     | 56 700,00   | 5         | 65 205,00   | 10    | 121 905,00  | 29,0%                | 27 405,00  |
| • | 8             | 3  | TV Sharp       | 3     | 27 783,00   | 2         | 21 300,30   | 5     | 49 083,30   | 27,2%                | 10 495,80  |
| • | 9             | 4  | TV Рубин       | 7     | 51 597,00   | 1         | 8 476,65    | 8     | 60 073,65   | 22,3%                | 10 933,65  |
|   | 10            |    | Видео&Аудио и  | быт   | вая техника | 1         |             |       |             |                      |            |
| • | 11            | 5  | Мясорубка      | 2     | 11 340,00   | 4         | 26 082,00   | 6     | 37 422,00   | 32,0%                | 9 072,00   |
| • | 12            | 6  | Чайник         | 4     | 6 804,00    | 5         | 9 780,75    | 9     | 16 584,75   | 30,0%                | 3 827 ,25  |
| • | 13            | 7  | Видеокамера    | 1     | 3 780,00    | 3         | 13 041,00   | 4     | 16 821,00   | 33,5%                | 4 221,00   |
| • | 14            | 8  | Холодильник    | 3     | 39 690,00   | 4         | 60 858,00   | 7     | 100 548,00  | 30,3%                | 23 373,00  |
| • | 15            | 9  | Плейер         | 0     | 0,00        | 11        | 23 908,50   | 11    | 23 908,50   | 38,0%                | 6 583,50   |
| • | 16            | 10 | Фотоаппарат    | 0     | 0,00        | 12        | 15 649,20   | 12    | 15 649,20   | 38,0%                | 4 309,20   |
| • | 17            | 11 | Автомагнитола  | 4     | 9 072,00    | 9         | 23 473,80   | 13    | 32 545,80   | 32,5%                | 7 975,80   |
| • | 18            | 12 | Видеомгнитофон | 1     | 9 450,00    | 5         | 54 337,50   | 6     | 63 787 ,50  | 35,0%                | 16 537,50  |
|   | 19            |    | Расходные мат  | гериа | лы          |           |             |       |             |                      |            |
| • | 20            | 13 | Компакт-диск   | 400   | 75 600,00   | 100       | 21 735,00   | 500   | 97 335,00   | 23,6%                | 18 585,00  |
| • | 21            | 14 | Клавиатура     | 70    | 26 460,00   | 30        | 13 041,00   | 100   | 39 501,00   | 25,4%                | 8 001,00   |
| • | 22            | 15 | Сетевой фильтр | 1000  | 378 000,00  | 200       | 86 940,00   | 1200  | 464 940,00  | 23,0%                | 86 940,00  |
|   | 23            |    | Итого:         |       | 305 046,00  |           | 374 276,70  |       | 679 322,70  |                      | 153 902,70 |
|   | 24            |    |                |       |             |           |             |       |             | мин=                 | 3 827,25   |

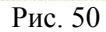

## Построение графиков

- 1. Постройте график функции  $y=e^{2x}$  на интервале  $x \in [0.5;2]$  с шагом 0.1.
- 2. Постройте график функции  $y=2^x$  на интервале  $x \in [-2;2]$  с шагом 0.5.
- 3. Постройте график функции у=lnх на интервале х ∈ [0.5;10] с шагом 0.5.
- 4. Постройте график функции у= $2\cos 3x^*\sin x$  на интервале  $x \in [0.1; 1.8]$  с шагом 0.1.

- 5. Постройте параболу  $y=x^2$  на интервале  $x \in [-3;3]$  с шагом 0.25.
- 6. Постройте гиперболу у=1/2х на интервале х ∈ [0.1;10] с шагом 0.1.
- 7. Постройте верхнюю полуокружность  $x^2 + y^2 = 9$  на интервале  $x \in [-3;3]$  с шагом 0.25.
- 8. Постройте верхнюю половину эллипса  $x^{2/9} + y^{2/4} = 1$  на интервале x ∈ [-3.5;3.5] с шагом 0.25.
- 9. Постройте часть плоскости 2x + 4y −2z +2 = 0, лежащую в I квадранте: x ∈ [0;6] с шагом 0.5, y ∈ [0;6] с шагом 1.
- 10. Постройте верхнюю часть эллипсоида, заданного уравнением  $x^{2/9} + y^{2/4} + z^{2} = 1$  для  $X \in [-3;3]$ ,  $Y \in [-2;2]$  с шагом 0.5 для X и Y.
- 11. Постройте верхнюю часть двухполостного гиперболоида, заданного уравнением  $x^2/9 + y^2/4 z^2 = -1$ , где  $x \in [-3;3]$ ,  $y \in [-2;2]$  с шагом 0.5 для x и y.
- 12. Постройте часть гиперболического параболоида, заданного уравнением x<sup>2</sup>/9 y<sup>2</sup>/4 = 2z, где x ∈ [-3;3], y ∈ [-2;2] с шагом 0.5 для x и y.
- 13. Постройте часть конуса, заданного уравнением  $x^2/4 + y^2/9 z^2/4 = 0$ , где  $x \in [-2;2]$  с шагом 0.5,  $y \in [-3;3]$  с шагом 1.

### Сводные таблицы

Исходные данные для контрольного задания приведены в таблице – это данные о поступивших и выполненных заказах:

| 2  | A           | В       | С    | D             | E             | F                 | G                   |
|----|-------------|---------|------|---------------|---------------|-------------------|---------------------|
| 1  | Клиент      | Товар   | Цена | Кол-во<br>шт. | Сумма<br>руб. | Квартал<br>2010г. | Выполнено<br>Да/Нет |
| 2  | Фирма ЗАРЯ  | Утюг    | 700  | 100           | 70000         | 1                 | Да                  |
| 3  | Фирма ЗАРЯ  | Чайник  | 800  | 50            | 40000         | 1                 | Да                  |
| 4  | Фирма ЗАРЯ  | Пылесос | 1500 | 20            | 30000         | 2                 | Нет                 |
| 5  | Фирма ЗАРЯ  | Утюг    | 700  | 50            | 35000         | 2                 | Нет                 |
| 6  | Фирма ЗАРЯ  | Чайник  | 800  | 20            | 16000         | 3                 | Нет                 |
| 7  | Фирма ЗАРЯ  | Пылесос | 1500 | 100           | 150000        | 3                 | Нет                 |
| 8  | Фирма ЗАРЯ  | Утюг    | 700  | 50            | 35000         | 4                 | Да                  |
| 9  | Фирма ЗАРЯ  | Чайник  | 800  | 20            | 16000         | 4                 | Да                  |
| 10 | Фирма МАКС  | Пылесос | 1500 | 50            | 75000         | 1                 | Да                  |
| 11 | Фирма МАКС  | Утюг    | 700  | 20            | 14000         | 1                 | Нет                 |
| 12 | Фирма МАКС  | Чайник  | 800  | 100           | 80000         | 2                 | Нет                 |
| 13 | Фирма МАКС  | Пылесос | 1500 | 50            | 75000         | 2                 | Нет                 |
| 14 | Фирма МАКС  | Утюг    | 700  | 20            | 14000         | 3                 | Да                  |
| 15 | Фирма МАКС  | Чайник  | 800  | 50            | 40000         | 3                 | Да                  |
| 16 | Фирма МАКС  | Пылесос | 1500 | 100           | 150000        | 4                 | Нет                 |
| 17 | Фирма МАКС  | Утюг    | 700  | 50            | 35000         | 4                 | Нет                 |
| 18 | Фирма СТАРТ | Чайник  | 800  | 20            | 16000         | 1                 | Нет                 |
| 19 | Фирма СТАРТ | Пылесос | 1500 | 50            | 75000         | 1                 | Да                  |
| 20 | Фирма СТАРТ | Утюг    | 700  | 50            | 35000         | 2                 | Нет                 |
| 21 | Фирма СТАРТ | Чайник  | 800  | 20            | 16000         | 2                 | Да                  |
| 22 | Фирма СТАРТ | Пылесос | 1500 | 10            | 15000         | 3                 | Да                  |
| 23 | Фирма СТАРТ | Утюг    | 700  | 50            | 35000         | 3                 | Нет                 |
| 24 | Фирма СТАРТ | Чайник  | 800  | 100           | 80000         | 4                 | Да                  |
| 25 | Фирма СТАРТ | Пылесос | 1500 | 20            | 30000         | 4                 | Да                  |

Необходимо получить итоговые данные по выполненным и невыполненным заказам по сумме и количеству по каждому кварталу 2010г. Для этого следует сформировать следующую сводную таблицу, а в ней просмотреть срезы по кварталам и по срезам Да/Нет:

| 2  | A                | В        | C        | D        | E          | F        | G       | Н                                |                                  |
|----|------------------|----------|----------|----------|------------|----------|---------|----------------------------------|----------------------------------|
| 1  | Квартал 2010г.   | (Bce)    | -        |          |            |          |         |                                  |                                  |
| 2  | Выполнено Да/Нет | (Bce)    | -        |          |            |          |         |                                  |                                  |
| 3  |                  | 2 NB     |          |          |            |          |         |                                  |                                  |
| 4  |                  | Данные   | Товар 🔫  | ]        |            |          | 2       | 9C                               |                                  |
| 5  |                  | Сумма по | полю Кол | 1-во шт. | Сумма по п | олю Сумм | ia pyō. | Итог Сумма по<br>полю Кол-во шт. | Итог Сумма по<br>полю Сумма руб. |
| 6  | Клиент 🔽         | Пылесос  | Утюг     | Чайник   | Пылесос    | Утюг     | Чайник  |                                  |                                  |
| 7  | Фирма ЗАРЯ       | 120      | 200      | 90       | 180 000    | 140 000  | 72 000  | 410                              | 392 000                          |
| 8  | Фирма МАКС       | 200      | 90       | 150      | 300 000    | 63 000   | 120 000 | 440                              | 483 000                          |
| 9  | Фирма СТАРТ      | 80       | 100      | 140      | 120 000    | 70 000   | 112 000 | 320                              | 302 000                          |
| 10 | Общий итог       | 400      | 390      | 380      | 600 000    | 273 000  | 304 000 | 1170                             | 1 177 000                        |

## Подбор параметра

- 1. Найдите решение уравнения  $x^{3}+5x^{2}-x+1=0$
- 2. Найдите два решения уравнения x<sup>2</sup>-3x+2=0.
- 3. Найдите решение уравнения е<sup>х</sup>=20000.

#### Поиск решения

1. Об оптимальных перевозках – транспортная задача. Ее цель состоит в минимизации затрат на перевозки товара со складов к потребителям. Именно к этой задаче сводится множество задач распределения ресурсов. Торговое предприятие развозит с двух своих складов 4 вида товара по сети из 5-ти магазинов. Средние дневные продажи магазинов каждого вида товара в штуках следующие:

|         | Магазин 1 | Магазин 2 | Магазин 3 | Магазин 4 | Магазин 5 |
|---------|-----------|-----------|-----------|-----------|-----------|
| Товар 1 | 45        | 40        | 30        | 50        | 25        |
| Товар 2 | 55        | 50        | 40        | 60        | 20        |
| Товар 3 | 50        | 30        | 25        | 40        | 20        |
| Товар 4 | 40        | 35        | 20        | 30        | 25        |

Известна также стоимость доставки единицы товара по магазинам – она задана таблицей:

|         | Магазин 1 | Магазин 2 | Магазин 3 | Магазин 4 | Магазин 5 |
|---------|-----------|-----------|-----------|-----------|-----------|
| Склад 1 | 1         | 2         | 6         | 4         | 2         |
| Склад 2 | 2         | 1         | 5         | 3         | 1         |

Кроме того, известно, что минимальный остаток каждого товара на 1-ом складе равен 100 штук, на 2-ом складе – 150 штук. Необходимо составить план развоза товаров, обеспечивающий минимальную стоимость развоза.

2. *О рационе питания – оптимальная смесь*. Минимальный ежедневный рацион питания животного на ферме должен содержать 6 единиц белков, 8 единиц жиров и 12 единиц углеводов. Животные получают три вида кормов, стоимостью 3, 2 и 4 рубля за кг. Содержание единицы белков, жиров и углеводов в 1 кг корма приведено в таблице:

|        | Белков (ед.) | Жиров (ед.) | Углеводов (ед.) |
|--------|--------------|-------------|-----------------|
| Корм 1 | 17           | 3           | 6               |
| Корм 2 | 5            | 2           | 3               |
| Корм 3 | 2            | 3           | 7               |

Найти оптимальный рацион питания, минимизирующий стоимость кормов.

3. *Об оптимальном плане – ассортимент продукции*. Ателье шьет комбинезоны трех типов К1, К2, К3 и использует ткани четырех типов Т1, Т2, Т3, Т4. Нормы расхода ткани каждого типа на каждый комбинезон приведены в таблице:

|    | К1  | К2  | К3  |
|----|-----|-----|-----|
| T1 | 1   | 2   | 1   |
| T2 | 2   | 1.5 | 3   |
| T3 | 0.5 | 1   | 0.5 |
| T4 | 3   | 1   | 0.5 |

Стоимость пошива комбинезона типа К1 равна 100 руб., К2 – 120 руб., К3 – 110 руб. (это расходы на сдельную оплату труда работников). Месячный запас тканей типа Т1 равен 1500м, T2 – 2400м, T3 – 900м, T4 – 1800м. Месячный фонд зарплаты равен 100000 руб. Необходимо пошить не менее 1000 комбинезонов и обеспечить прибыль не менее 100000 руб. Прибыль от реализации комбинезона типа К1 равна 100 руб., К2 – 80 руб., К3 – 90 руб.

Необходимо определить оптимальное количество комбинезонов каждого вида (прибыль максимальна).

1. Об оптимальном использовании ресурсов. Составьте оптимальный план производства, чтобы стоимость всей продукции была максимальной, если:

|             | Стоимость 1   | Нормы расхода ресурсов |          |            |  |
|-------------|---------------|------------------------|----------|------------|--|
|             | ед. продукции | Трудовых               | Сырьевых | Материалов |  |
| Продукция 1 | 40            | 6                      | 8        | 6          |  |
| Продукция 2 | 30            | 5                      | 7        | 5          |  |

Объемы имеющихся ресурсов: трудовых – 48, сырьевых – 56, материалов – 72. Цена единицы сырья – 2\$, цена единицы материалов – 1.5\$.

Проанализируйте составленный оптимальный план: как можно увеличить стоимость всей продукции, если свободно распоряжаться ресурсами.

#### Подбор формул по графику. Линия тренда

1. Постройте функцию, наилучшим образом отражающую зависимость и спрогнозируйте значения для следующего периода наблюдения со значением 5, основываясь на следующих данных:

| Цена (руб) | 1    | 1,5 | 2   | 2,5 | 3   | 3,5 | 4  | 4,5 | 5 |
|------------|------|-----|-----|-----|-----|-----|----|-----|---|
| Спрос (шт) | 1300 | 700 | 500 | 200 | 100 | 70  | 50 | 40  |   |

2. Концентрация ядовитого вещества в водоеме изменялась во времени согласно таблице:

| Время после выброса (часов) | 1 | 3   | 5 | 8   |
|-----------------------------|---|-----|---|-----|
| Концентрация (мг/л)         | 8 | 2.8 | 1 | 0.3 |

Определите вид зависимости концентрации от времени и расчетную концентрацию в момент выброса.

### Темы рефератов и курсовых работ

Темы рефератов и курсовых работ составляются под специализацию учебной группы. Здесь приведены темы для специальности *Управленческое консультирование*.

- 1. Консалтинговые компании России. Направления деятельности. Выбор и обоснование Топ-3.
- 2. Направления управленческого консультирования. Порталы и услуги по управленческому консультированию. Топ-3.
- 3. Антикризисное управление. Подходы и мероприятия. Порталы и услуги по антикризисному управлению. Топ-3.
- 4. Обзор и классификация консалтинговых компаний России. Выбор и обоснование Топ-3.
- 5. Платежные системы Интернета России. Обзор и классификация. Выбор и обоснование Топ-3.
- 6. Социальные сети России. Обзор и классификация. Выбор и обоснование Топ-3.
- 7. Новостные ресурсы Интернета России. Обзор и классификация. Выбор и обоснование Топ-3.
- 8. Бизнес порталы Интернета России. Основное наполнение: обзор и классификация. Выбор и обоснование Топ-3.
- 9. Международные консалтинговые компании. Обзор и классификация. Выбор и обоснование Топ-3.
- 10. Поисковые системы Интернета. Обзор и классификация. Основные и смежные функции. Выбор и обоснование Топ-3.
- 11. Образовательные порталы. Обзор и классификация. Выбор и обоснование Топ-3.
- 12. Развлекательные порталы Интернета России. Основное наполнение: обзор и классификация. Выбор и обоснование Топ-3.

- 13. Девелоперские компании России. Направления деятельности. Выбор и обоснование Топ-3.
- 14. Офисные онлайн-сервисы. Предоставляемые услуги. Выбор и обоснование Топ-3.
- 15. Обозреватели Интернета. Основные функции, особенности. Выбор и обоснование Топ-3.

**Подготовка и оформление курсовой работы.** Работы выполняются на основе материалов Интернета и периодической печати. Реферат должен отражать собственное понимание автором рассматриваемого вопроса (постановка вопроса, обсуждаемые понятия, актуальность, основные задача и проблемы, обоснования).

Материал оформляется в формате MS Word, страницы нумеруются. Критерии оценки работы: самостоятельность суждений, полнота и лаконичность раскрытия темы, качество оформления.

Работа должна быть структурирована – содержать титульный лист, введение с постановкой вопроса, тематические разделы с заголовками, заключение с выводами, список литературы со ссылками на источники по тексту (web-адреса и литературные источники). Работа должна состоять как минимум из следующих разделов:

#### Введение.

#### Постановка задачи. Введение в тему. Основная часть. Обзор и классификация выявленных материалов. Типовые функции и направления. Плюсы и минусы рассмотренных ресурсов. Топ-3. Выбор и обоснование. Заключение.

Выводы и советы. Список литературы.

График выполнения курсовой работы

| Сроки    | Что сделать                                                                   |
|----------|-------------------------------------------------------------------------------|
| 2 недели | Поиск, сохранение и изучение основного материала                              |
| 2 недели | Первичное структурирование, переработка и изложение материала в Word.         |
| 2 недели | Составление оглавления, компоновка материала по разделам. Написание Введения. |
| 2 недели | Подготовка Основной части.                                                    |
| 1 неделя | Подготовка Заключения, списка литературы и титульного листа. Предварительная  |
|          | сдача.                                                                        |
| 1 неделя | Исправление замечаний. Сдача курсовой работы.                                 |

# ЛИТЕРАТУРА

- 1. Куправа Т.А. Работа на компьютере. Практическая информатика. М.: Изд-во РУДН, 2002. 107 с.
- 2. Куправа Т.А. Самоучитель ACCESS 97/2000. Быстрая разработка приложений с базами данных. СПб: Наука и техника, 2001. 144 с., с дискетой.
- 3. Куправа Т.А. ЕХСЕІ. Практическое руководство. М., Диалог-МИФИ, 2004. 242 с.
- 4. Трофимов В.В. Информационные системы и технологии в экономике и управлении. Учебник (СПб госуниверситет экономики и финансов). 2-е изд. М.: Высшее образование, 2007. 480 с.
- 5. Корнеев И.К., Ксандопуло Г.Н., Машурцев В.А. Информационные технологии. Учебник (Государственный университет управления). М.: Изд.: ТК Велби: Проспект, 2007. 222 с.
- 6. Маклаков С.В. ВРwin и Erwin. CASE-средства разработки информационных систем. 2-е изд. М.: Диалог-МИФИ, 2001. 304 с.
- 7. Трофимов С.А. Саse-технологии: практическая работа в Rational Rose. М.: Изд. БИНОМ, 2001. 272 с.
- 8. Каменнова М., Громов А., Ферапонтов М., Шматалюк А. Моделирование бизнеса. Методология ARIS. М.: Изд. Серебряные нити, 2001. 327 с.
- 9. Попов Ю.И., Яковенко О.В. Управление проектами. М.: Изд. ИНФРА-М, 2007. 208 с.
- 10. Куправа Т.А. Управление проектами. Вводный курс: Учебное пособие. М.: изд-во РУДН, 2008. 121 с. (А4)
- Соловов А.В., Меньшикова А.А. Авторские инструментальные программные средства системы КАДИС. Сборник трудов "Современные проблемы высшего образования в России". Выпуск 2. – Самара: СГАУ, 2002.
- 12. 09-09-09г.